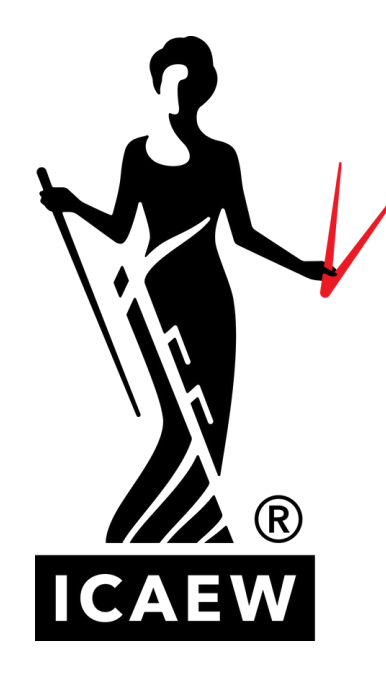

# Bloomsbury **Accounting and Tax Service**

An exclusive look at some of the improved features of the new website

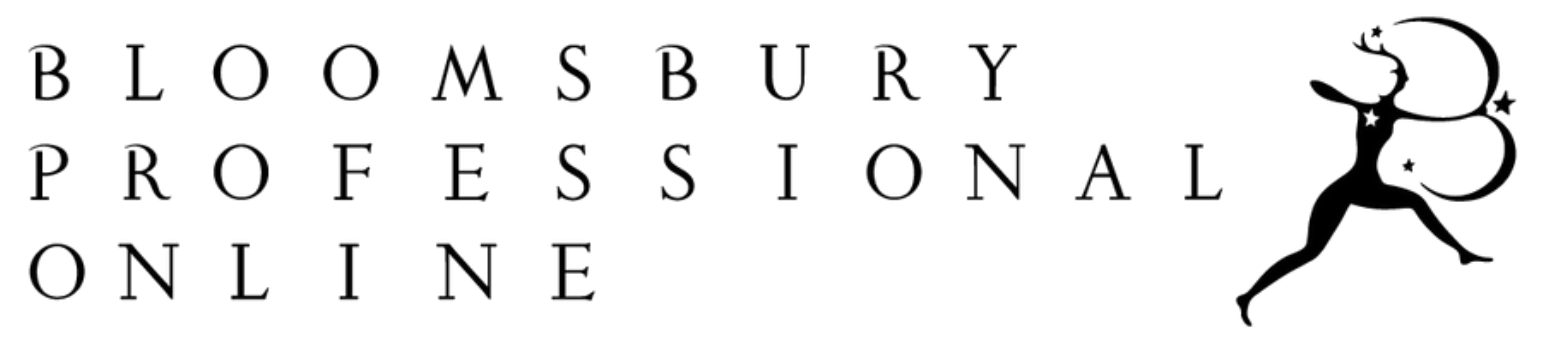

## **THE HOMEPAGE**

A dashboard style for ease of search and an upgraded navigational bar, where you can explore online content by practice area, plus the ability to browse by content types.

| BLOO<br>PROF<br>ONLI | MSBURY<br>ESSIONAL                     | Home    | Practice Areas | Browse Conte | nt |
|----------------------|----------------------------------------|---------|----------------|--------------|----|
| (                    | Search Bloomsbury Accounting and Tax S | Service |                |              |    |

Bloomsbury Accounting and Tax Service offers access to leading accounting and tax resources curated by experts. Stay updated with an extensive range of high quality and practical commentaries linked to consolidated tax and accounting legislation and HMRC Manuals.

| The 'Browse your                                                 | Browse Your Content<br>Business Taxation                                            |                                       | Θ        | Capital Taxes and Trusts                               | Θ            | F       |
|------------------------------------------------------------------|-------------------------------------------------------------------------------------|---------------------------------------|----------|--------------------------------------------------------|--------------|---------|
| Content' boxes to<br>allow you to easily<br>view all the content | Accounting Principles for<br>Commentary<br>Agricultural, Business an                | r Tax Purposes<br>d Heritage Property | / Relief | Tax Planning for Farm and Land Dive<br>Commentary      | ersification | Tax     |
| you have access to.                                              | <ul> <li>Commentary</li> <li>A–Z of Business Tax Ded</li> <li>Commentary</li> </ul> | uctions                               |          |                                                        |              |         |
|                                                                  | Browse all on Business Ta                                                           | axation                               |          |                                                        |              |         |
|                                                                  | HMRC Handbooks                                                                      |                                       | Θ        | International Tax                                      | Θ            | Ρ       |
|                                                                  | HMRC Investigations Ha                                                              | ndbook                                |          | Global Transfer Pricing: Principles an                 | nd Practice  | Au<br>I |
|                                                                  |                                                                                     |                                       |          | International Tax and Investment Ser                   | vice         | Blo     |
|                                                                  |                                                                                     |                                       |          | Planning and Administration of Offsh<br>Onshore Trusts | hore and     | Em      |

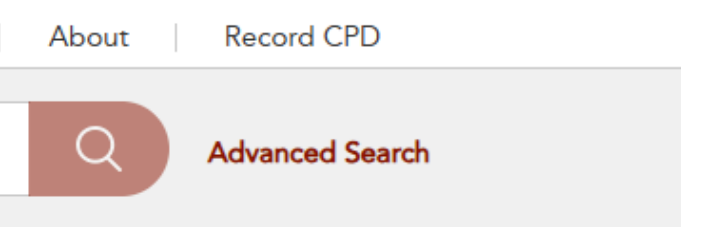

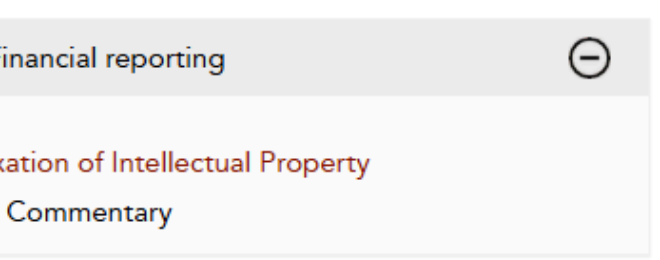

ersonal Tax

Θ

tomatic Exchange of Information Handbook

Commentary

oomsbury Professional Tax Guide

Commentary

ployee Share Schemes

Commentary

## **SEARCH PAGE**

# relevant content is live.

| 3                                                    |             |                                                                                                    |  |  |  |  |
|------------------------------------------------------|-------------|----------------------------------------------------------------------------------------------------|--|--|--|--|
| BLOOMSBUE<br>PROFESSIC<br>ONLINE                     | RY<br>DNAL  | Home Practice Areas Browse Cor                                                                                                    |  |  |  |  |
| Furnished                                            | holiday let | ttings                                                                                                    |  |  |  |  |
| REFINE RESULTS:                                      |             | RESULTS Search term: Furnished holiday lettings ×                                                                                                    |  |  |  |  |
| Clear All Date Range                                 | Hide All    | Sort By: Relevance V 1-10 of 421 (43 pages) Resu                                                                                                    |  |  |  |  |
| 2011 2024                                            |             | qualifying period                                                                                                    |  |  |  |  |
| Jurisdiction<br>United Kingdom (381)<br>Ireland (10) | Θ           | <ul> <li>Furnished holiday lettings</li> <li>In Finance Act 2011</li> <li>In UK Tax Legislation</li> <li>Legislation (United Kingdom)</li> <li>01 July 2024</li> </ul> |  |  |  |  |
| Content Type                                         | Θ           | Capital Taxes and Trusts, tax, Personal Tax, VAT and Customs, Bus                                                                                                    |  |  |  |  |
| Commentary (356)                                     |             | Appendix: Furnished holiday lettings<br>In Income Tax<br>In Bloomsbury Professional Tax Guide                                                                          |  |  |  |  |
| Cases (5)                                            |             | First Edition<br>Commentary (United Kingdom)<br>11 October 2024                                                                                                    |  |  |  |  |
| practice area                                        | Θ           | in which the <i>letting</i> condition is not met (see ITTOIA 2005, s 326A                                                                                              |  |  |  |  |
| tax (407)                                            | Θ           | information – See HMRC's Property Income Manual at PIM4113, and                                                                                                    |  |  |  |  |
| Personal Tax (396)                                   |             | Holiday Lettings' in respect of individuals etc                                                                                                    |  |  |  |  |

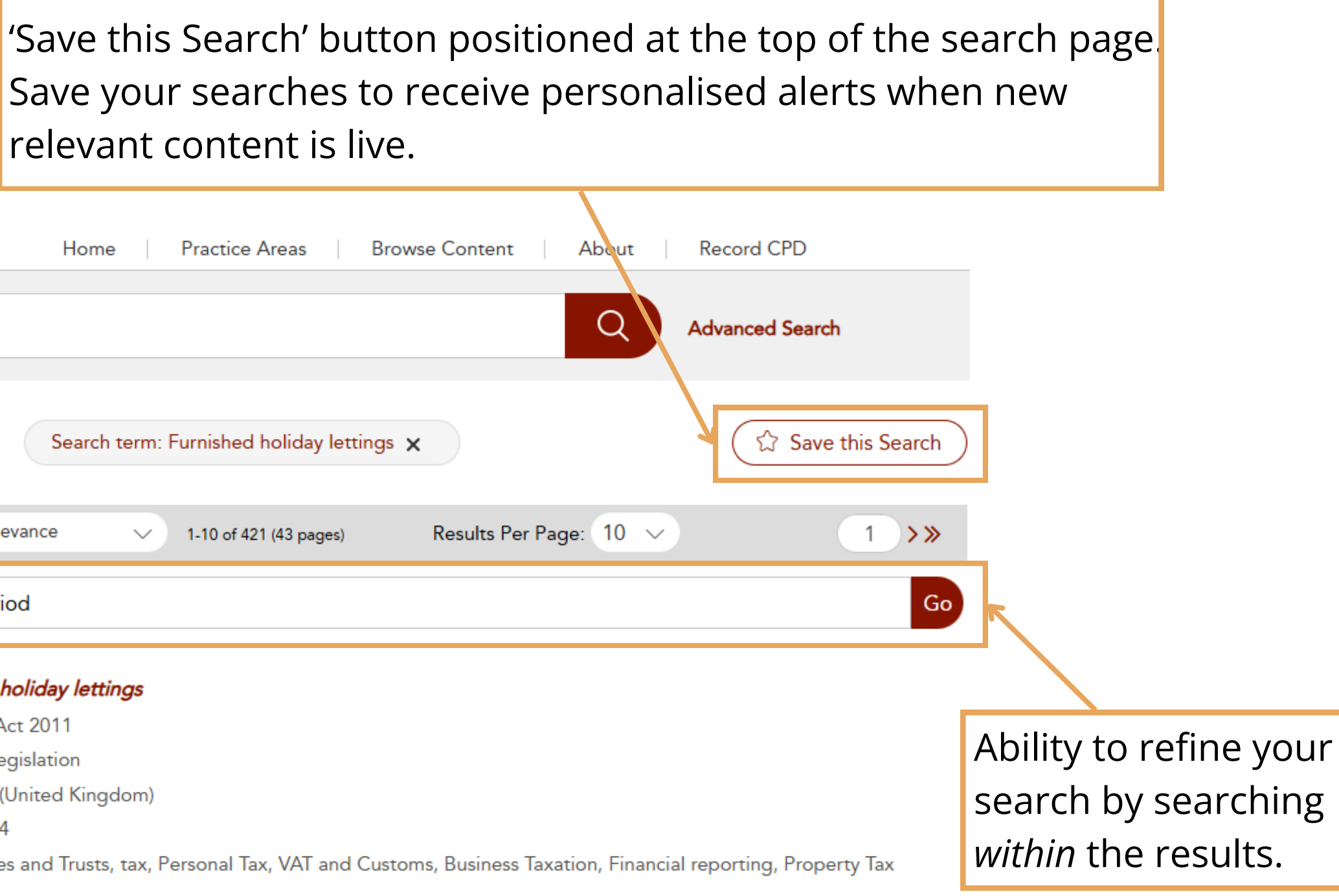

A; CTA 2009, s 268A). 6 Further nd also Helpsheet HS253 '*Furnished* 

# **ADVANCED SEARCH PAGE**

Allows for highly optimised searches, user can search by author, title-level, ISBN, and additional content types – not just your practice area and jurisdiction.

|                    | ۲, ۲, ۲, ۲, ۲, ۲, ۲, ۲, ۲, ۲, ۲, ۲, ۲, ۲ |    |     | Biowse Conter                            |
|--------------------|------------------------------------------|----|-----|------------------------------------------|
| Search             | n Bloomsbury Accounting and Tax Servio   | ce |     |                                          |
|                    |                                          |    |     |                                          |
| ADVANCED SE        | ARCH 🔮                                   |    |     |                                          |
| measurement of goo | dwill                                    |    | In  | Summary/Abstract                         |
| NOT V              | mpairment testing                        |    | In  | Anywhere                                 |
| AND ~              |                                          |    | In  | Anywhere<br>Title                        |
| Add Field          |                                          |    |     | Author/Editor/Creato<br>Summary/Abstract |
|                    |                                          |    |     | Category/Keywords                        |
| Year               |                                          |    |     | Identifier                               |
| 2011               |                                          |    | ) ( | 2024                                     |
|                    |                                          |    |     |                                          |
| Content Types      |                                          |    |     |                                          |
| Case               | Newsletters                              |    |     |                                          |
| Cases              | Precedent                                |    |     |                                          |
| Commentary         | Precedents                               |    |     |                                          |
|                    |                                          |    |     |                                          |

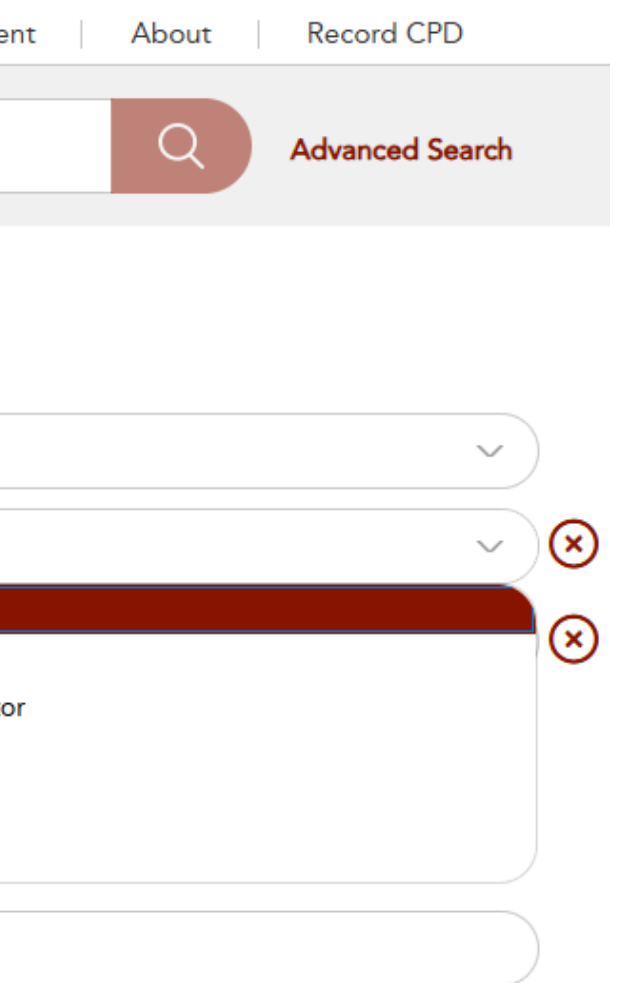

## TITLE HOMEPAGE

BLOOMSBURY PROFESSIONAL ONLINE

Home Pra

Practice Areas

Browse Content

\*

Save

Search Bloomsbury Accounting and Tax Service

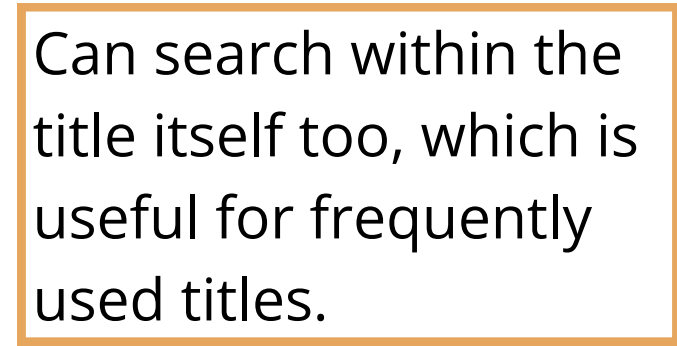

Home > Commentary

## Bloomsbury Professional Tax Guide

| Jurisdiction:   | United Kingdom                                                                                                    |
|-----------------|----------------------------------------------------------------------------------------------------|
| Law stated at   | 06 April 2024                                                                                                    |
| Published date: | 2024                                                                                                    |
| Edition:        | First Edition                                                                                                    |
| Copyright:      | Copyright © Bloomsbury Professional Ltd. All rights reserved. Further reproduction or<br>distribution is prohibited without prior permission in writing from the publishers. |

Search within Bloomsbury Professional Tax Guide

Collapsible 'book summary/abstract' and table of contents for ease of access, and each chapter has a drop down to further explore the articles.

|                         | Collapse All Sections |
|-------------------------|-----------------------|
| BOOK SUMMARY / ABSTRACT | $\oplus$              |
| TABLE OF CONTENTS       | Θ                     |
| Front matter            | $\oplus$              |
| 1. Income Tax           | $\oplus$              |
| 2. Capital Gains Tax    | $\oplus$              |
| 3. Corporation Tax      | $\oplus$              |

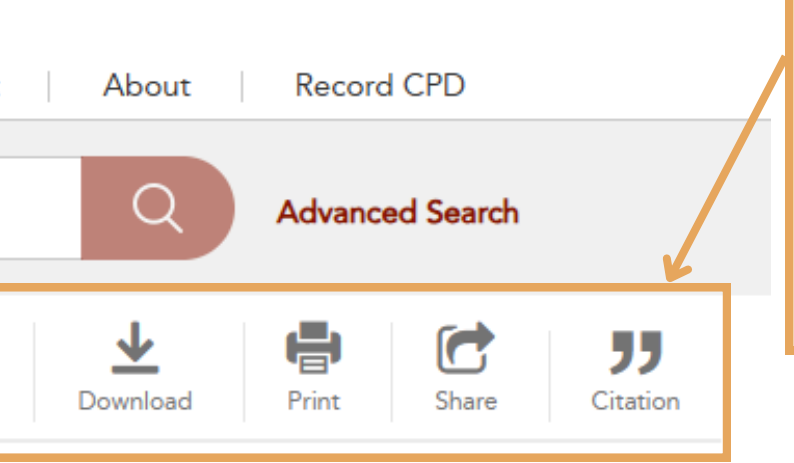

You can easily save the title to your favourite content, download, print, share to collaborative colleagues via email, and citations.

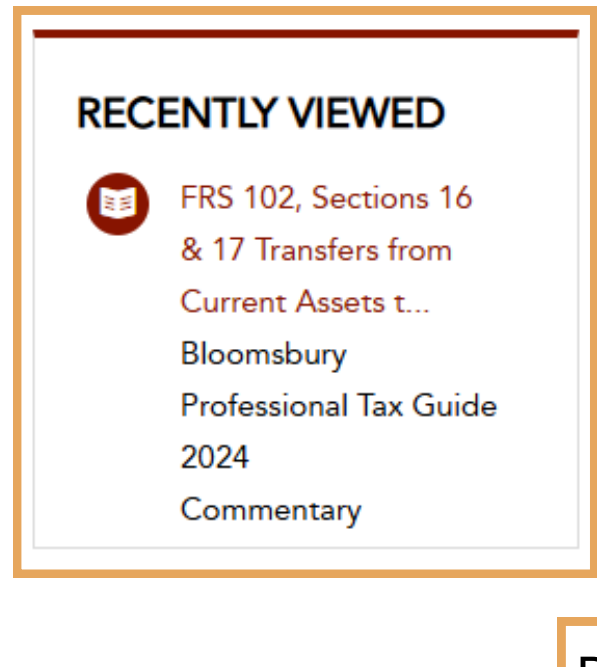

Recently viewed bar to the side, with titles and articles you have previously searched for ease of navigation.

# **ARTICLE PAGE**

New development for Bloomsbury Accounting and Tax Service, the 'Subject Box'. You can see the Content Type and Jurisdiction, and click through to see other content within those content types or the jurisdiction.

You will also be able to use the 'search within bar' at the top to search within the title.

| ONLINE                      | NAL         | $\nearrow$                  | Home Practice Areas Bro                    |
|-----------------------------|-------------|-----------------------------|--------------------------------------------|
| Search Blog                 | omsbury     | Accounting and Tax Serv     | vice                                       |
|                             |             |                             |                                            |
|                             |             |                             |                                            |
|                             | Desfassi    | and Tay Guide > EBS 102 Sec | niana 16 8 17 Tanaƙasa ƙasar Cusant Asarta |
| tome> Commentary> bioomsbur | y Froiessio |                             |                                            |
| Search within Bloomsbury    | Go          | FRS 102, Sect               | ions 16 & 17 Transters tro                 |
|                             |             | Assets to Fixe              |                                            |
| SUBJECTS                    |             | Content Set. Tour Con       |                                            |
| 50502015                    |             | In                          | Bloomsbury Professional Tax                |
| Content Type:               |             | Jurisdiction                | United Kingdom                             |
| Commentary                  |             | Edition                     | First Edition                              |
|                             |             | Law stated at               | 06 April 2024                              |
| Jurisdiction:               |             | Last updated                | 11 October 2024                            |
| United Kingdom              |             | 40 20 The accounting        | trantment for an assot that is transferre  |
|                             |             | dealt with under Section    | ons 16 and 17 of FRS 102. Section 16 re    |
| TABLE OF CONTENTS           | Θ           | measured reliably but       | if not then cost is used and Section 17 a  |
| Front matter                | ÷           | For investment proper       | ties dealt with under Section 16 any inc   |
| 1. Income Tax               | Ð           | 102, Section 16.7).         |                                            |
| 2. Capital Gains Tax        | ÷           | For investment proper       | ties dealt with under Section 17 revalua   |
| 3. Corporation Tax          | ÷           | reverses a revaluation      | decrease recognised previously in the p    |
| 4. Inheritance Tax          | ÷           | This differs from the p     | revious standard which required the low    |
| 5. Trusts and Estates       | ÷           | The tax treatment of s      | uch a transfer follows the accounting tre  |
| 6 V/AT                      | Ð           | trading stock to fixed      | assets, this will be treated as a market v |

You can continuously access the save, download, print, share and citation buttons across the title and article pages.

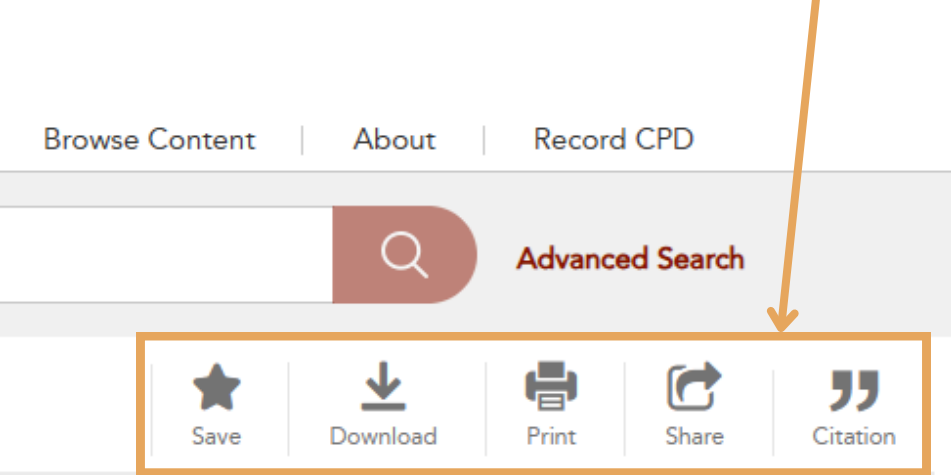

o Fixed Assets

### om Current

Guide

ed from current assets to fixed assets or investment properties is equires such assets to be restated at their fair value if this can be applies.

rease in value is credited to the profit and loss account (FRS

ations are dealt with in other comprehensive income unless it profit and loss account (FRS 102 Section17.15E).

ver of cost and net realisable value to be used.

eatment (TCGA 1992, s 161(2)). Where a transfer is made from alue disposal for tax purposes and lead to the crystallisation of a

# **ARTICLE PAGE**

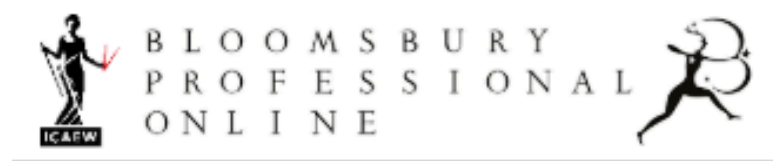

Search Bloomsbury Accounting and Tax Service

In the 'Subject Box' on other Chapters or articles, you can also see the list of practice areas the article relates to, and click each keyword to open up a search within that practice area.

The 'Table of Content' list remains on the left side of the page for ease of navigation through the title. If you collapse that, you will also be able to see a new module of 'Recently Viewed' content.

We are currently developing a 'Related Content' module, where you will be able to see content within the same practice area. This will sit on the left side of the page.

Home > Commentary > Taxation of Intellectual Property: 5th edition > Creating intellectual property

Search within Taxation of Ir Go

## SUBJECTS Content Type: Commentary

#### Practice Area:

VAT rates, accounting policies, corporation tax, cryptocurrency and cryptoassets (tax), intangible assets, patents, personal allowances, transfer More...

## TABLE OF CONTENTS $(\pm)$

#### RECENTLY VIEWED

Temporary absences: 33 preserving the exemption Property Tax Planning:

### Creating intellectual property

Content Set: Your Content (ICAEW)

| n              | Taxation o  |
|----------------|-------------|
| Author         | Julian Hic  |
| Edition        | 5th edition |
| Published date | 2024        |

deduction.

in the profit and loss account for accounting purposes.

- Relevant intellectual property assets (para 9.5)
- Deductible expenditure (para 9.6)
- Excluded expenditure (para 9.8)
- How much is deductible? (para 9.19)
- Effect of accounting debits on tax computation (para 9.23).

#### Table of Contents

Creating intellectual property

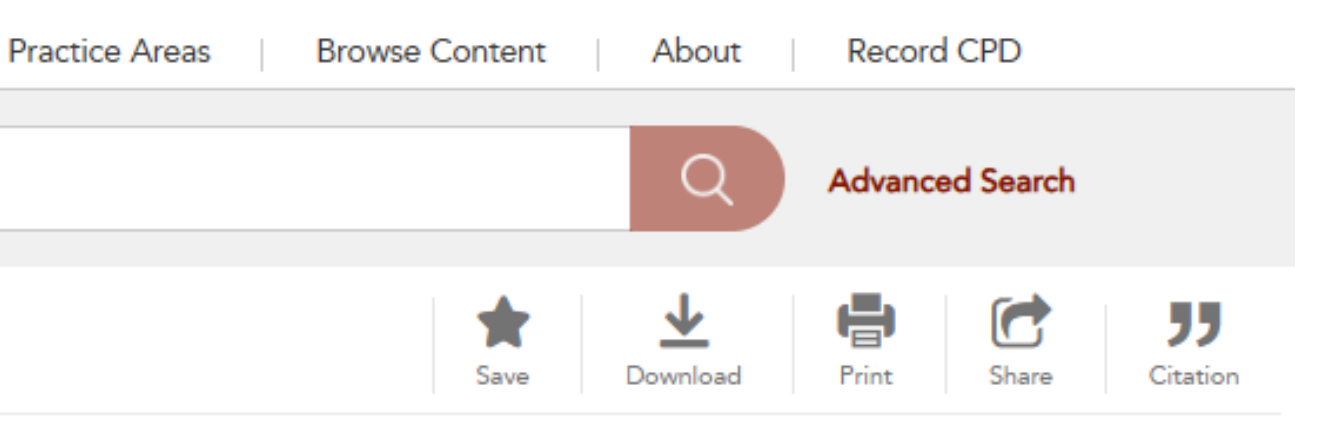

Page Range: 194-200

- of Intellectual Property
- key and Zeeshan Khilii
- Summary: Expenditure relating to the creation of intellectual property assets will be deductible for tax purposes when the expenditure is recognised in determining a company's profits and losses, provided that it is not specifically excluded from
- The amount of the expenditure that can be deducted for tax purposes is the same as the amount recognised as a charge
- Expenditure for trade purposes is treated as an expense of the trade; expenditure for non-trading purposes is pooled with any income from intellectual property held for non-trading purposes, and the use of net expenses is restricted.